**KID**account

# **Emergency Drills & Reunification Teacher Check-In**

### Step 1: Click the Emergency Icon

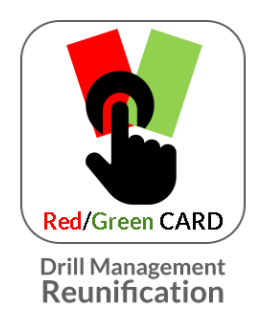

This icon can be found on your teacher display or on the home screen upon log in.

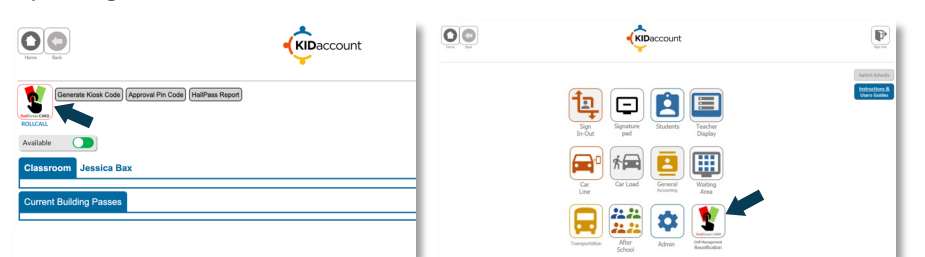

# Step 2: Mark Green/Red/Yellow on Roll Call

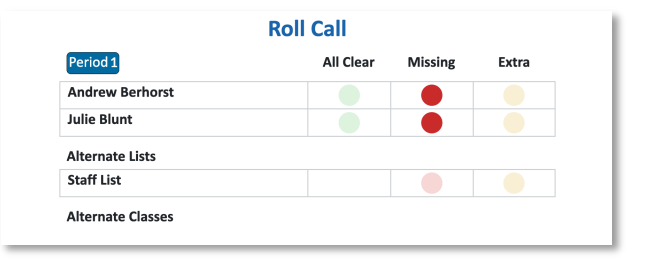

- GREEN if you have all students present (you have officially reported).
- RED if you are missing a student (see step 3).
- YELLOW to report an extra student found (see step 4).
- You can also roll call for staff members that need assistance.
- Teachers/Staff without a roster will scroll to the bottom of the page, and under ALTERNATE LISTS click the RED button across from STAFF LIST. You can then mark yourself as GREEN/Present.

### Step 3: Report Missing Students

|                     | <b>A</b>                                     |
|---------------------|----------------------------------------------|
|                     | KIDaccount                                   |
| <b>1</b>            |                                              |
|                     | •                                            |
|                     |                                              |
| Andrew Berborst - M | lissing Students Roll Call 21 Students Perio |
| Andrew Berhorst - M | issing Students Roll Call 21 Students Perio  |
| Andrew Berhorst - M | issing Students Roll Call 21 Students Perio  |
| Andrew Berhorst - M | Uvrite Note                                  |

- Marking a student RED will be report them as missing.
- Add notes to students that can assist and hit SAVE.
- Marking a student GREEN will be report them as present.

# Step 4: Report Extra/Found Students

| <b>Extra Students</b><br>Teacher: Andrew Berhorst        |                      |                |  |
|----------------------------------------------------------|----------------------|----------------|--|
| Search Students                                          | Last Name            | Submit         |  |
| Non-Registered Person                                    | First Name Last Name | Submit         |  |
| Current Missing Students                                 |                      | Extras With Me |  |
| Kendra Aden Mark Present<br>Jeremy Gilbreth Mark Present |                      |                |  |

info@kidaccount.com

- If a student has already been reported missing, you can MARK PRESENT under CURRENT MISSING STUDENTS.
- If a student has yet to be reported missing, you can search for the student and SUBMIT.

#### KIDaccount.com/help